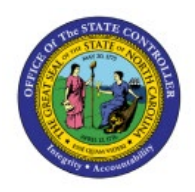

# **INVENTORY SHIPPING EXCEPTIONS**

**QUICK REFERENCE GUIDE INV-52** 

#### Purpose

The purpose of this Quick Reference Guide (**QRG**) is to provide a step-by-step explanation on how to review and correct Inventory Shipping Exceptions in the North Carolina Financial System (**NCFS**).

#### Introduction and Overview

This QRG covers the review and correction of all Inventory Shipping Exceptions in NCFS which will enable you to review, correct, and prevent delays in shipping orders. These shipments have already been Pick Confirmed and moved to the warehouse staging areas.

#### **Reviewing Inventory Shipping Exceptions**

To review inventory shipping exceptions in NCFS, please follow the steps below:

- 1. On the Home page, under the Tools tab, click the Inventory Management app.
- 2. Under the Task Menu, select Shipments from the Show Tasks drop-down list.
- 3. Click Manage Shipments.

| ≡ ∠NCFS 3                                             |                                   |                             |                     |               |                           | △ ☆                                                                                  | ₽ ₽ JR |
|-------------------------------------------------------|-----------------------------------|-----------------------------|---------------------|---------------|---------------------------|--------------------------------------------------------------------------------------|--------|
| Inventory Management                                  |                                   |                             |                     |               |                           | Show Tasks Shipments 2                                                               |        |
|                                                       |                                   |                             |                     |               |                           | • Manage Shipments                                                                   |        |
| Inventory Organization 38MAIN                         |                                   |                             |                     |               |                           | <ul> <li>Manage Shipment Lines</li> <li>Manage Shipment Message Interface</li> </ul> |        |
| Picks                                                 | Late Cycle Counts<br>Over 30 Days | Cycle Count Sequences       |                     | On-Hand Value | Open Shipments by Priorit | Create Pick Wave     Confirm Pick Slips                                              |        |
| 4                                                     | 0                                 | Ę                           |                     | \$133K        | 0                         | Create Outbound Shipment Request                                                     |        |
| No data available                                     | Items                             | No data availab             | ble                 |               | No da <u>   </u>          |                                                                                      |        |
|                                                       | e                                 |                             |                     |               |                           |                                                                                      |        |
| Open Shipments by Carrier<br>Top 5 Carriers by Volume | Shipment Lines                    | Ship                        | oment Lines for Nex | t 30 Days     | Receipt Lines             |                                                                                      |        |
|                                                       |                                   | Awaiting Pic                |                     |               |                           |                                                                                      |        |
| <b>*</b>                                              | 62                                | Backordered<br>Awaiting Shi | 7<br>No data a      | available     | No data ava               |                                                                                      |        |
| No data available                                     |                                   |                             |                     |               |                           |                                                                                      |        |
| Backordered Supply Lines                              |                                   |                             |                     |               |                           |                                                                                      |        |
|                                                       |                                   |                             |                     |               |                           |                                                                                      |        |
| 0                                                     |                                   |                             |                     |               |                           |                                                                                      |        |
| Awaiting Receipt                                      |                                   |                             |                     |               |                           |                                                                                      |        |
|                                                       |                                   |                             |                     |               |                           |                                                                                      |        |

- 4. Under Advanced Search, Select Before in the Initial Ship Date and Select today's date and click OK.
- 5. Select **Show only exceptions** from the **Exceptions** drop down menu.
- 6. Click Search.

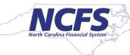

7. Click the **Red X** beside the Shipment number to see the Shipping Exception details.

| = _NCFS                                                                                                    |                                                                                                    |
|----------------------------------------------------------------------------------------------------|----------------------------------------------------------------------------------------------------|
|                                                                                                    |                                                                                                    |
|                                                                                                    | Inventory Organization 38MAIN Change organization                                                                    |
| Manage Shipments ⑦                                                                                                    | Save Y Cancel                                                                                                    |
| ⊿ Advanced Search                                                                                                    | Saved Search All Shipments                                                                                           |
| Shipment Equals                                                                                                    | d/yy h.mm a 🛍                                                                                                    |
| Initial Ship Date Before V 12/11/23 6:54 PM 🛱 Shipping Priority Equals V V                                                                                                    |                                                                                                    |
| Carrier Equals V V Ship-from Organization 38MAIN V                                                                                                    |                                                                                                    |
|                                                                                                    |                                                                                                    |
| Shipment Status                                                                                                    |                                                                                                    |
|                                                                                                    | Search Reset Save Add Fields V Reorder                                                                               |
| Search Results                                                                                                    |                                                                                                    |
| Actions 🔻 View 👻 🎢 Record Shipping Costs Ship Confirm Review Document Job Set                                                                                                    |                                                                                                    |
| Summary Carrier Shipping Cost Other                                                                                                    |                                                                                                    |
|                                                                                                    | Summary                                                                                                    |
| Shipment Ship-from Customer Logistics Service Ship-to Location Supplier S                                                                                                    | Shipment Planned Initial Ship Date Bill of Lading Gross Net Weight Tare Weight Weight UOM Equipment<br>Status Weight |
| 0 21691         38MAIN         ▼         . ERHL75-NUTRITIONAL SE ▼         C                                                                                                    | Dpen 10/19/23 8.0 0 milligram •                                                                                      |
| O 23207 38MAIN • CRHL59-ENVIROMENTAL • C                                                                                                    | Dpen 10/13/23 8:000                                                                                                  |
| ⊘ 28017             38MAIN               ▼               ⊆             FRHL41-IJ4 FRONT DESK             ▼               C               C               C | Dpen 10/30/23 8:0 0 miligram • •                                                                                     |
| 😢 49517 38MAIN 💌 . ERHL13-DENTAL LAB 💌 CO                                                                                                    | Dpen 11/21/23 7.010                                                                                                  |
| S 66666 38MAIN                                                                                                    | Dpen 11/21/23 7.000                                                                                                  |
|                                                                                                    | Dpen 11/21/23 7.010                                                                                                  |
| S 68501 38MAIN • CRHL44-U4 HOUSEKEEP • C                                                                                                    | Dpen 11/22/23 7:0(0) miligram •                                                                                      |

8. The Review Shipping Exceptions screen will provide details about the shipment line that has a shipping exception.

|                                         |                                                                                                    |                                                                                                    |                                                                                                    |                                                                                                    |                                                                                                    | ☆ P ♀ _ℝ              |
|-----------------------------------------|----------------------------------------------------------------------------------------------------|----------------------------------------------------------------------------------------------------|----------------------------------------------------------------------------------------------------|----------------------------------------------------------------------------------------------------|----------------------------------------------------------------------------------------------------|-----------------------|
|                                         |                                                                                                    |                                                                                                    |                                                                                                    |                                                                                                    | Inventory Organization 38MAIN                                                                                                    | Change Organization   |
| 91                                      |                                                                                                    |                                                                                                    |                                                                                                    |                                                                                                    |                                                                                                    | Save 🔻 <u>C</u> ancel |
|                                         |                                                                                                    |                                                                                                    | Initi                                                                                                    | tial Ship Date 10/10/23 8-00 PM                                                                                           |                                                                                                    |                       |
| 91                                      |                                                                                                    |                                                                                                    | F                                                                                                    | Bill of Lading                                                                                                    |                                                                                                    |                       |
| n                                       |                                                                                                    |                                                                                                    | Number of Outer P                                                                                                    | Packing Units 0                                                                                                    |                                                                                                    |                       |
|                                         |                                                                                                    |                                                                                                    | Num                                                                                                    | mber of Items 0                                                                                                    |                                                                                                    |                       |
| IAIN                                    |                                                                                                    |                                                                                                    | G                                                                                                    | Gross Weight MGM                                                                                                    |                                                                                                    |                       |
| RHL75-NUTRITIONAL SERVICES              |                                                                                                    |                                                                                                    |                                                                                                    |                                                                                                    |                                                                                                    |                       |
|                                         |                                                                                                    |                                                                                                    |                                                                                                    |                                                                                                    |                                                                                                    |                       |
|                                         |                                                                                                    |                                                                                                    |                                                                                                    |                                                                                                    |                                                                                                    |                       |
|                                         |                                                                                                    |                                                                                                    |                                                                                                    |                                                                                                    |                                                                                                    |                       |
| Exception For Entity                    | Status Recorded By                                                                                                    | Item Description                                                                                                    | Additional<br>Information                                                                                                    |                                                                                                    |                                                                                                    |                       |
| Item \$2001347                          | Open 🗸 System                                                                                                    | BAGS, PAPER, 6 LB, 500/BUNDLE                                                                                                    | <u>1</u>                                                                                                    |                                                                                                    |                                                                                                    |                       |
| ails                                    |                                                                                                    |                                                                                                    |                                                                                                    |                                                                                                    |                                                                                                    |                       |
|                                         | 8                                                                                                    |                                                                                                    |                                                                                                    |                                                                                                    |                                                                                                    |                       |
| connot cancel the shinment line 11994 h | ne order line quantity.                                                                                                    |                                                                                                    |                                                                                                    |                                                                                                    |                                                                                                    |                       |
|                                         |                                                                                                    |                                                                                                    |                                                                                                    |                                                                                                    |                                                                                                    |                       |
|                                         |                                                                                                    |                                                                                                    |                                                                                                    |                                                                                                    |                                                                                                    |                       |
|                                         |                                                                                                    |                                                                                                    |                                                                                                    | D 1 11 . N                                                                                                    |                                                                                                    |                       |
| GG, PAPER, 6 LB, 500/DONDEE             |                                                                                                    |                                                                                                    | Permeet                                                                                                    | racking onit                                                                                                    |                                                                                                    |                       |
|                                         |                                                                                                    |                                                                                                    | Shipp                                                                                                    | ned Quantity 0 BUNDLE                                                                                                    |                                                                                                    |                       |
|                                         |                                                                                                    |                                                                                                    |                                                                                                    | ,,                                                                                                    |                                                                                                    |                       |
|                                         |                                                                                                    |                                                                                                    |                                                                                                    |                                                                                                    |                                                                                                    |                       |
|                                         |                                                                                                    |                                                                                                    |                                                                                                    |                                                                                                    |                                                                                                    |                       |
|                                         |                                                                                                    |                                                                                                    |                                                                                                    |                                                                                                    |                                                                                                    |                       |
|                                         |                                                                                                    |                                                                                                    |                                                                                                    |                                                                                                    |                                                                                                    |                       |
| SS 91<br>1A<br>H                        | 21<br>IN<br>IL/5-HUTRITIONAL SERVICES<br>EXCEPTION FOR Entity<br>em "3001347<br>ils<br>ested quantity changed due to change<br>annot cancel the shipment line 11994 i<br>S, PAPER, 6 LB, 500/BUNDLE | 21<br>IN<br>IL/25-NUTRTIONAL SERVICES<br>EXCEPTION FOR Entity Status Recorded By<br>em P3001347 Open System<br>IS<br>Essled quantity changed due to change in order line quantity<br>annot cancel the shipment line 11994 because it is staged<br>S, RAPER. 6 LB, SODIBUNDLE | 21<br>IN<br>IL/Z5-NUTRITIONAL SERVICES<br>Xception For Entity Status Recorded By Item Description<br>em P3001347 Open System BAGS, PAPER, 6 LB, 500BUNDLE<br>ils<br>esseid quantity changed due to change in order line quantity<br>annot cancel the shipment line 11994 because it is staged<br>S, PAPER, 6 LB, 500BUNDLE | 21<br>Number of Outer 1<br>Number of Outer 1<br>Number of Outer 1<br>Num<br>Num<br>Num<br>Num<br>Num<br>Num<br>Num<br>Num | 21<br>s Initial Ship Dete<br>Bill of Lading<br>Number of Outer Packing Units<br>Number of Outer Packing Units<br>Number of Outer Packing Units<br>Status Recorded By Nem Description Additional<br>me<br>P301147 Open System BAGS, PAPER, 6 LB, 5008UNDLE<br>seted quantity changed due to change in order fine quantity.<br>Additional<br>seted quantity changed due to change in order fine quantity.<br>S, PAPER, 6 LB, 5008UNDLE Packing Unit<br>Requested Quantity 0 BUNDLE<br>Shipped Quantity 0 BUNDLE |                       |

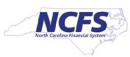

# Locating and Researching the Transfer Order Number related to the Shipment with Exception(s)

To locate and research the transfer order number related to shipments and exceptions in NCFS, please follow the steps below:

1. Navigate to Inventory Management, Under the Task Menu select Shipments and then Manage Shipment Lines.

|                                                       |                                   |                                             |                        |               |                           |                                                                               | Д <sub>JR</sub> |
|-------------------------------------------------------|-----------------------------------|---------------------------------------------|------------------------|---------------|---------------------------|-------------------------------------------------------------------------------|-----------------|
| Inventory Management                                  |                                   |                                             |                        |               |                           | Show Tasks Shipments 1                                                        |                 |
| Inventory Organization 38MAIN                         |                                   |                                             |                        |               |                           | Manage Shipments     Manage Shipment Lines                                    |                 |
| Picks                                                 | Late Cycle Counts<br>Over 30 Days | Cycle Count Sequences                       | 3                      | On-Hand Value | Open Shipments by Priorit | Manage Shipment Message Interface     Create Pick Wave     Confirm Pick Slips |                 |
| <b>F</b>                                              | 0                                 | 4                                           |                        | \$133K        | 9                         | Create Outbound Shipment Request                                              |                 |
| No data available                                     | Items                             | No data a                                   | available              |               | No da <u>III.</u>         |                                                                               |                 |
| •                                                     |                                   |                                             | ]                      |               |                           |                                                                               |                 |
| Open Shipments by Carrier<br>Top 5 Carriers by Volume | Shipment Lines                    |                                             | Shipment Lines for Nex | t 30 Days     | Receipt Lines             |                                                                               |                 |
| Vo data available                                     | 62                                | Awaiting Pic<br>Backordered<br>Awaiting Shi | No data                | available     | No data ava               | •                                                                             |                 |
|                                                       |                                   | ⇒                                           |                        |               |                           |                                                                               |                 |
| Backordered Supply Lines                              |                                   |                                             |                        |               |                           |                                                                               |                 |
| 0                                                     |                                   |                                             |                        |               |                           |                                                                               |                 |
| Awaiting Receipt                                      |                                   |                                             |                        |               |                           |                                                                               |                 |
|                                                       |                                   |                                             |                        |               |                           |                                                                               |                 |

- 2. Select **Before** and enter **Today's Date** in the **Scheduled Ship Date** field.
- 3. Enter the **Exception Name** from the Reviewing Shipment Exceptions screen into the **Exception Name field.**
- 4. Click Search.

|                                               |                                           | 습 & ㅁ ᅌ 🕛                                         |
|-----------------------------------------------|-------------------------------------------|---------------------------------------------------|
|                                               |                                           | Inventory Organization 38MAIN Change Organization |
| Manage Shipment Lines ⑦                       |                                           | Save <b>v</b> <u>C</u> ancel                      |
| ⊿ Advanced Search                             |                                           | Saved Search All Lines Due Today                  |
| Order Equals V                                | Shipping Priority Equals V                |                                                   |
| Scheduled Ship Date Before 🗸 12/11/23 7:25 PM | Ship-from Organization 38MAIN             |                                                   |
| Customer                                      | Lines Assigned to Shipment Include        |                                                   |
| Line Status                                   | Exception Name Requested Quantity Changed | 4                                                 |
|                                               |                                           | Search Reset Save Add Fields <b>v</b> Reorder     |
| Search Results                                |                                           |                                                   |

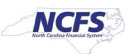

5. Find the **Item number** that matches the Shipping Exception Item number. Write down the **Order** number.

|                                   |                                     |                                          |                  |                       |                |                |             |                      |                 |                        | ☆ ᄆ ♀ ा¤                     |
|-----------------------------------|-------------------------------------|------------------------------------------|------------------|-----------------------|----------------|----------------|-------------|----------------------|-----------------|------------------------|------------------------------|
|                                   |                                     |                                          |                  |                       |                |                |             |                      | Inventory Organ | nization 38MAIN        | hange Organization           |
| Manage Shipment Lines @           | )                                   |                                          |                  |                       |                |                |             |                      |                 |                        | Save <b>•</b> <u>C</u> ancel |
|                                   |                                     |                                          |                  |                       |                |                |             |                      |                 |                        |                              |
| Advanced Search                   |                                     |                                          |                  |                       |                |                |             |                      | Saved Sea       | All Lines Due T        | oday 🗸                       |
| Order Equals                      | <b>~</b>                            | S                                        | hipping Priority | Equals 🗸 🗸            | ]              |                |             |                      |                 |                        |                              |
| Scheduled Ship Date Before        | ✓ 12/11/23 7:48 PM                  | 📬 Ship-fro                               | m Organization   | 38MAIN                | -              |                |             |                      |                 |                        |                              |
| Customer                          | •                                   | Lines Assign                             | ed to Shipment   | Include 🗸             | ]              |                |             |                      |                 |                        |                              |
| Line Status                       | ~                                   | 1                                        | xception Name    | Requested Quantity Ch | nanged 💌       |                |             |                      |                 |                        |                              |
|                                   |                                     |                                          |                  |                       |                |                |             |                      | Search          | Reset Save             | Add Fields <b>v</b> Reorder  |
| Search Results                    |                                     |                                          |                  |                       |                |                |             |                      |                 |                        |                              |
| Actions View View Autocrea        | ate Shipment Add to Shipment        | Unassign from Shipment Lines All         | ~                |                       |                |                |             |                      |                 |                        |                              |
| Summary Carrier Inventory Details | Source Reference Other              |                                          |                  |                       |                |                |             |                      |                 |                        |                              |
|                                   |                                     |                                          |                  |                       |                |                |             |                      |                 |                        |                              |
| Item Shipment                     | Parent Packing Packing Slip<br>Unit | Packing Slip Packing Unit<br>Status Type | Order            | Order Line            | Order Schedule | Order Type     | Line Status | Quick Ship<br>Status | Quantity UOM    | UOM<br>Conversions     | Requested<br>Quantity        |
| S 50011023                        |                                     |                                          | 38020            | 1                     |                | Transfer order | Canceled    |                      | PACK            | <b>C</b> <sup>20</sup> | 0                            |
| S F30011023                       |                                     |                                          | 38536            | 9                     |                | Transfer order | Canceled    |                      | PACK            | Co.                    | 0                            |
| S <b>7</b> 3009490                |                                     |                                          | 4101             | 1                     |                | Transfer order | Canceled    |                      | BUNDLE          | 60                     | 0                            |
| S 73001347                        |                                     |                                          | 5725             | 22                    |                | Transfer order | Canceled    |                      | BUNDLE          | ŝ                      | 0                            |
| 5 × 3009490                       |                                     |                                          | 7172             | 17                    |                | Transfer order | Canceled    |                      | BUNDLE          | 60                     | 0                            |
| S P3003221                        |                                     |                                          | 7172             | 5                     |                | Transfer order | Canceled    |                      | CASE            | 60                     | 0                            |

6. Navigate back to **Inventory Management**, under the **Tasks** menu select **Inventory** and then **Manage Transfer Orders.** 

| ≡ <b>CFS</b>                                          |                                                 |                                            |                        |                         |                                                         |                                                                                                    |
|-------------------------------------------------------|-------------------------------------------------|--------------------------------------------|------------------------|-------------------------|---------------------------------------------------------|----------------------------------------------------------------------------------------------------|
| Inventory Management @6                               |                                                 |                                            |                        |                         |                                                         | Show Tasks Inventory → 6<br>Inventory<br>• Manage Item Quantities<br>• Create Miscellaneous Transaction<br>• Create Subiventory Transfer                                                                                                    |
| Picks                                                 | Late Cycle Counts<br>Over 30 Days<br>O<br>Items | Cycle Count Sequences                      | s<br>available         | On-Hand Value<br>\$133K | Open Shipments by Priorit<br>Top 5 Priorities by Volume | Manage Movement Requests     Manage Transfer Orders     Manage Transfer Orders     Manage Lots     Manage Serial Numbers     Confirm Pick Slips     Manage Inventory Balance Messages in Spreadsheet                                                                                                    |
| Open Shipments by Carrier<br>Top 5 Carriers by Volume | Shipment Lines                                  | Awating Pic     Backordered     Awating Sh | Shipment Lines for Ner | rt 30 Days              | Receipt Lines                                           | Intringent introduction integration of operational integration of the integration of the integrated of the integration of the integrated of the integrated of th |

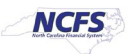

7. Enter the **Transfer Order number** in the **Transfer Order** field and change **Line Status** to blank and click **Search** to see the Transfer Order Lines.

| Advanced Search         Sext Schull         Sext Schull                                                                                                    | ≡                                                                                                    |                      |           |                        |              |              |                     |                |              |           |                 |               |                        |                         |                             |                    |               |  |
|----------------------------------------------------------------------------------------------------|----------------------------------------------------------------------------------------------------|----------------------|-----------|------------------------|--------------|--------------|---------------------|----------------|--------------|-----------|-----------------|---------------|------------------------|-------------------------|-----------------------------|--------------------|---------------|--|
| Advanced Sarch       Sorts (Algunation)         ** Advanced Sarch       ** Sorts (Algunation)         ** Sorts (Algunation)       ** Sorts (Algunation)         ** Sorts (Algunation)       ** Sorts (Algunation)       ** Sorts (Algunation)         ** Sorts (Algunation)       **                                                                                                    |                                                                                                    |                      |           |                        |              |              |                     |                |              |           |                 |               |                        | In                      | ventory Organization 38MAIN | Change Organizati  | ion           |  |
| Advanced Sarch       Some Organization       Some Organization       Some                                                                                                    | Ма                                                                                                    | inage Trai           | ansfer Or | ders (?)               |              |              |                     |                |              |           |                 |               |                        |                         |                             |                    | D <u>o</u> ne |  |
| Advanced Search       Canded Type       Canded Type <thcanded t<="" td="" type<=""><td></td><td>-</td><td></td><td></td><td></td><td></td><td></td><td></td><td></td><td></td><td></td><td></td><td></td><td></td><td></td><td></td><td></td></thcanded>                                                                                                    |                                                                                                    | -                    |           |                        |              |              |                     |                |              |           |                 |               |                        |                         |                             |                    |               |  |
| Image: State Color         State Color         State Color <td>1</td> <td>Advanced</td> <td>d Search</td> <td></td> <td></td> <td></td> <td>•</td> <td></td> <td></td> <td></td> <td></td> <td></td> <td></td> <td></td> <td>Saved Sear</td> <td>** At least one i</td> <td>orders ♥</td>                                                                                                    | 1                                                                                                    | Advanced             | d Search  |                        |              |              | •                   |                |              |           |                 |               |                        |                         | Saved Sear                  | ** At least one i  | orders ♥      |  |
| *** Source Organization         *** Source Organization         Terresection Origin Type           Destination Organization         Terresection Origin Type         Terresection Origin Type           Destination Organization         Terresection Origin Type         Terresection Origin Type           Terresection Origin Type         Terresection Origin Type         Terresection Origin Type           Terresection Origin Type         Terresection Origin Type <th colspa<="" td=""><td></td><td></td><td></td><td>** Transfer</td><td>Order 5725</td><td></td><td></td><td></td><td></td><td></td><td>Schedul</td><td>led Ship Date</td><td>letween ✔ m/d/yy h:mm a</td><td>6 - n</td><td>a/d/yy h:mm a</td><td></td><td></td></th>                                                                                                    | <td></td> <td></td> <td></td> <td>** Transfer</td> <td>Order 5725</td> <td></td> <td></td> <td></td> <td></td> <td></td> <td>Schedul</td> <td>led Ship Date</td> <td>letween ✔ m/d/yy h:mm a</td> <td>6 - n</td> <td>a/d/yy h:mm a</td> <td></td> <td></td> |                      |           |                        | ** Transfer  | Order 5725   |                     |                |              |           |                 | Schedul       | led Ship Date          | letween ✔ m/d/yy h:mm a | 6 - n                       | a/d/yy h:mm a      |               |  |
| *** Destination Location         •           Destination Location         •           Destination Location         •           Destination Location         •           Destination Location         •           Destination Location         •           Destination Location         •           Destination Location         •           Destination Location         •           Destination Location         •           Destination Location         •           Tansfer Orier         Inte         Nem         Allowittem         Signify Prise         Regression Location         Regression Location         Regression Location         Regression Location         Conversion Location         Interfaced to Shipping         Shipped and rec.         Regulation         Signify Prise         Regression Location         Regression Location         Conversion Location         Nem Conversion Location         Shipped and rec.         Regulation         Signify Prise         Regression Location         Signify Prise         Signify Prise         Regression Location         Signify Prise         Signify Prise         Regression Location         Signify Prise         Signify Prise         Regression Location         Signify Prise         Signify Prise         Signify Prise         Signify Prise         Signify Prise <t< td=""><td></td><td></td><td></td><td>** Source Organia</td><td>zation</td><td></td><td></td><td>•</td><td></td><td></td><td>- 1</td><td>Line Status</td><td>~ 7</td><td></td><td></td><td></td><td></td></t<>                                                                                                    |                                                                                                    |                      |           | ** Source Organia      | zation       |              |                     | •              |              |           | - 1             | Line Status   | ~ 7                    |                         |                             |                    |               |  |
| Image: Section December 2           Image: Section December 2           Testination December 2           Testination December 2     Colspan= 2                                                                                                    |                                                                                                    |                      |           | ** Destination Organia | zation       |              |                     | •              |              |           | Transaction     | n Origin Type |                        | 1                       |                             |                    |               |  |
| Search Results           Add Fields •           Search Results           Add metrics of the substitution         Source and Receipts           Transfer Order         Line         Add Male Searce Status         Fullminent Saudz Searce Status         Fullminent Saudz Searce Status         Fullminent Saudz Searce Status         Fullminent Saudz Searce Status         Fullminent Saudz Searce Status         Fullminent Saudz Searce Searce Se                                                                                                    |                                                                                                    |                      |           | Destination Loo        | cation       |              | -                   |                |              |           |                 | Item          | ٩                      |                         |                             |                    |               |  |
| Search Results           Actions • View •         Vew Shipments and Recipts           Transfer Order         Line         Main Status         Source Signature Signature Sign                                                                          |                                                                                                    |                      |           |                        |              |              |                     |                |              |           |                 |               |                        |                         | Search Reset Save           | . Add Fields 🔻 f   | Reorder       |  |
| Actions + View +         View Shipments unclease           Transfer Order         Line         Line         Allow time         Sources         Sources         Descharted         Conversion         Line Statu         Interface Is Shippin         Shipped and rec.         Regulation         Sources         Sources         Conversion         Line Statu         Interface Is Shippin         Shipped and rec.         Regulation         Sources         Sources         Sources         Conversion         Line Statu         Interface Is Shippin         Shipped and rec.         Regulation         Sources         Sources         Sour                                                                                                    | Sea                                                                                                    | arch Resul           | lts       |                        |              |              |                     |                |              |           |                 |               |                        |                         |                             |                    |               |  |
| Transfer Order         Line         Line         Source of Source Source Sourc |                                                                                                    | rtions <b>v</b> View |           | View Shipments and     | Receipts     |              |                     |                |              |           |                 |               |                        |                         |                             |                    |               |  |
| Tanter Order         Line         Item         Substitution         Object of Control of Control of Contro          |                                                                                                    |                      |           |                        | Allow Itom   | Pouroo       | Supply Request      | Baguast        | Destination  | Requested |                 |               |                        | Fulfillment             | Transaction                 |                    |               |  |
| 5725         9         7006695                                                                                                    |                                                                                                    | Transfer Ord         | der Line  | Item                   | Substitution | Organization | Reference<br>Number | Reference Line | Location     | Quantity  | Conversions     | Line Status   | Interface Status       | Status                  | Origin Type Back-te         | 3-Back Requisition | ' - I         |  |
| 5725         10         P3006596                                                                                                    |                                                                                                    | 5725                 | 9         | 73006695               | -            | 38MAIN       | 30R0000999          | 9              | ERHL75-NUTRI | 1 CASE    | <b>(</b> 10     | Closed        | Interfaced to Shipping | Shipped and rec         | Requisition                 | 30R0000999         | ^             |  |
| 5725         11         P000917         _         38MAN         30R00099         11         ERHL75-NUTRL.         2 CASE         Interfaced to Shipping         Shipped and rec         Requisition         30R000099           5725         12         P000752         _         38MAN         39R000999         12         ERHL75-NUTRL.         10 CASE         Interfaced to Shipping         Shipped and rec         Requisition         39R00099           5725         13         P0002137         _         38MAN         39R000999         7         ERHL75-NUTRL.         1 CASE         Interfaced to Shipping         Shipped and rec         Requisition         39R00099           5725         14         P3002137         _         38MAN         39R000999         14         ERHL75-NUTRL.         1 CASE         Interfaced to Shipping         Shipped and rec         Requisition         39R000096           5725         16         P3005050         _         38MAN         39R0000999         14         ERHL75-NUTRL.         1 CASE         Interfaced to Shipping         Shipped and rec         Requisition         39R000096           5725         16         P3005128         _         38MAN         39R0000999         14         ERHL75-NUTRL.         1 CASE <th< td=""><td></td><td>5725</td><td>10</td><td>73006696</td><td>-</td><td>38MAIN</td><td>30R0000999</td><td>10</td><td>ERHL75-NUTRI</td><td>1 CASE</td><td><b>(</b>10</td><td>Closed</td><td>Interfaced to Shipping</td><td>Shipped and rec</td><td>Requisition</td><td>30R0000999</td><td>· · · ·</td></th<>                                                                                                    |                                                                                                    | 5725                 | 10        | 73006696               | -            | 38MAIN       | 30R0000999          | 10             | ERHL75-NUTRI | 1 CASE    | <b>(</b> 10     | Closed        | Interfaced to Shipping | Shipped and rec         | Requisition                 | 30R0000999         | · · · ·       |  |
| 575         12         7007692         _         38MAN         30R00099         12         EPRL/FAUTRL         10 CASE         Closed         Interfaced to Shipping         Shipped and rec.         Requisition         30R00099           5725         13         7001737         _         38MAN         30R00099         7         EPRL/FAUTRL         1 CASE         G         Closed         Interfaced to Shipping         Shipped and rec.         Requisition         30R00099           5725         14         7000695         _         Shipped not rec.         Requisition         30R00099         30R00099         10         EPRL/FAUTRL         1 CASE         G         Closed         Interfaced to Shipping         Shipped and rec.         Requisition         30R00099           5725         16         7000698         _         33MAN         30R000999         14         EPRL/FAUTRL         10 CASE         G         Closed         Interfaced to Shipping         Shipped and rec.         Requisition         30R00099           5725         17         7001328         _         30R00099         1         EPRL/FAUTRL         1 CASE         G         Closed         Interfaced to Shipping         Shipped and rec.         Requisition         30R00099         30R00099         <                                                                                                    |                                                                                                    | 5725                 | 11        | <b>7</b> 3000917       | -            | 38MAIN       | 30R0000999          | 11             | ERHL75-NUTRI | 2 CASE    | <b>C</b> 0      | Closed        | Interfaced to Shipping | Shipped and rec         | Requisition                 | 30R0000999         |               |  |
| 5725         13         7002137                                                                                                    |                                                                                                    | 5725                 | 12        | 73007692               | -            | 38MAIN       | 30R0000999          | 12             | ERHL75-NUTRI | 10 CASE   | <b>(</b> 80     | Closed        | Interfaced to Shipping | Shipped and rec         | Requisition                 | 30R0000999         |               |  |
| 5725         14         7000999                                                                                                    |                                                                                                    | 5725                 | 13        | <b>7</b> 3002137       | -            | 38MAIN       | 30R0000999          | 7              | ERHL75-NUTRI | 1 CASE    | 80              | Closed        | Interfaced to Shipping | Shipped and rec         | Requisition                 | 30R0000999         |               |  |
| 5725         15         7006705         _         38MAN         30R00099         13         ERHL75-NUTRL.         10 CASE         Closed         Interfaced to Shpping         Shipped and rec         Requisition         30R000099           5725         16         7006688         _         33MAN         30R000999         14         ERHL75-NUTRL.         2 REEL         Closed         Interfaced to Shpping         Shipped and rec         Requisition         30R000099           5725         17         7001328         _         33MAN         30R000999         1         ERHL75-NUTRL.         1 CASE         Closed         Interfaced to Shipping         Shipped and rec         Requisition         30R000099           5725         18         700718         _         30R000999         4         ERHL75-NUTRL.         1 CASE         Closed         Interfaced to Shipping         Shipped and rec         Requisition         30R000099           5725         19         7000018         _         30R000099         21         ERHL75-NUTRL.         10 ASE         Closed         Interfaced to Shipping         Shipped and rec         Requisition         30R000099           5725         29         7000018         _         30R000099         21         ERHL75-NUTR                                                                                                    |                                                                                                    | 5725                 | 14        | <b>73006959</b>        | -            | 38MAIN       | 30R0000999          | 8              | ERHL75-NUTRI | 1 CASE    | <b>(</b> 20     | Closed        | Interfaced to Shipping | Shipped and rec         | Requisition                 | 30R0000999         |               |  |
| 5725         16         7006688                                                                                                    |                                                                                                    | 5725                 | 15        | <b>73006705</b>        | -            | 38MAIN       | 30R0000999          | 13             | ERHL75-NUTRI | 10 CASE   | (10)<br>E       | Closed        | Interfaced to Shipping | Shipped and rec         | Requisition                 | 30R0000999         | - 1           |  |
| 5725         17         7001328                                                                                                    |                                                                                                    | 5725                 | 16        | <b>*3006688</b>        | -            | 38MAIN       | 30R0000999          | 14             | ERHL75-NUTRI | 2 REEL    | <b>(</b> 20     | Closed        | Interfaced to Shipping | Shipped and rec         | Requisition                 | 30R0000999         | - 1           |  |
| 5725         18         "D007718                                                                                                    |                                                                                                    | 5725                 | 17        | <b>7</b> 3001328       | -            | 38MAIN       | 30R0000999          | 1              | ERHL75-NUTRI | 1 CASE    | (no             | Closed        | Interfaced to Shipping | Shipped and rec         | Requisition                 | 30R0000999         | - 1           |  |
| 5725         19         7000018                                                                                                    |                                                                                                    | 5725                 | 18        | <b>3007718</b>         | -            | 38MAIN       | 30R0000999          | 4              | ERHL75-NUTRI | 1 CASE    | ( <sup>20</sup> | Closed        | Interfaced to Shipping | Shipped and rec         | Requisition                 | 30R0000999         | - 1           |  |
| 5725         20         P3008018                                                                                                    |                                                                                                    | 5725                 | 19        | <b>73008018</b>        | -            | 38CENT       | 30R0000999          | 21             | ERHL75-NUTRI | 10 BOX    | <b>(</b> *0     | Closed        | Interfaced to Shipping | Shipped and rec         | Requisition                 | 30R0000999         |               |  |
| 5725         21         73008019                                                                                                    |                                                                                                    | 5725                 | 20        | <b>73008018</b>        | -            | 38CENT       | 30R0000999          | 22             | ERHL75-NUTRI | 10 BOX    | <b>(</b> *0     | Closed        | Interfaced to Shipping | Shipped and rec         | Requisition                 | 30R0000999         |               |  |
| 5725 23 🐴 3006687 38MAIN 30R000999 18 ERHL/75-NUTRI 1 CASE 🚮 Closed Interfaced to Shipping Shipped and rec Requisition 30R000099                                                                                                    |                                                                                                    | 5725                 | 21        | <b>73008019</b>        | -            | 38CENT       | 30R0000999          | 23             | ERHL75-NUTRI | 10 BOX    | <b>(</b> 20     | Closed        | Interfaced to Shipping | Shipped and rec         | Requisition                 | 30R0000999         |               |  |
|                                                                                                    |                                                                                                    | 5725                 | 23        | <b>73006687</b>        | -            | 38MAIN       | 30R0000999          | 18             | ERHL75-NUTRI | 1 CASE    | 80              | Closed        | Interfaced to Shipping | Shipped and rec         | Requisition                 | 30R0000999         |               |  |
| 5725 22 🔊 2001347 _ 3BMAIN 30R000099 15 ERHL75-NUTRI. 3 BUNDLE 🛱 Canceled Interfaced to Shipping Availing fulfilment Regulation 30R000099                                                                                                    | 8                                                                                                    | 5725                 | 22        | <b>3001347</b>         | -            | 38MAIN       | 30R0000999          | 15             | ERHL75-NUTRI | 3 BUNDLE  | <u>.</u>        | Canceled      | Interfaced to Shipping | Awaiting fulfillment    | Requisition                 | 30R0000999         |               |  |

8. Click the Transfer Order number to view more details.

#### 9. Review the Transfer Order Details.

|                   |                          | $\square$                               |                  |                            |                |                            |                          |                        |                             |                             |                         |                     |                              |             | Inventory Or       | rganization 38MA | IN Change | e Organizatio   | 'n             |
|-------------------|--------------------------|-----------------------------------------|------------------|----------------------------|----------------|----------------------------|--------------------------|------------------------|-----------------------------|-----------------------------|-------------------------|---------------------|------------------------------|-------------|--------------------|------------------|-----------|-----------------|----------------|
| Edi               | t Trar                   | isfer (                                 | Order: 572       | 25 ⑦                       |                |                            |                          |                        |                             |                             |                         |                     |                              |             | R Social Vie       | w Shipments and  | Receipts  | Sub <u>m</u> it | <u>C</u> ancel |
|                   |                          |                                         |                  | -                          |                |                            |                          |                        |                             |                             |                         |                     |                              |             |                    |                  |           |                 |                |
|                   |                          |                                         |                  | Tra                        | nsaction Or    | gin Type Requisition       |                          |                        |                             |                             |                         |                     | Requisit                     | tioning BU  | 3000 DHHS MENTA    | L HEALTH         |           |                 |                |
|                   |                          |                                         |                  |                            |                | — Back-to-back             |                          |                        |                             |                             |                         |                     | Cre                          | ation Date  | 10/19/23 12:31 PM  |                  |           |                 |                |
|                   |                          |                                         |                  |                            | De             | scription                  |                          |                        |                             |                             |                         |                     | Trar                         | nsfer Price | 2,673.8            | 5 USD            |           |                 |                |
|                   |                          |                                         |                  |                            | Interfac       | Status Closed              | ning                     |                        |                             |                             |                         |                     |                              | Total Tax   | 0.0                | 0 USD            |           |                 |                |
|                   |                          |                                         |                  |                            | Internat       | e status intenaced to ship | iping                    |                        |                             |                             |                         |                     | Total Trar                   | nsfer Price | 2,673.8            | 5 USD            |           |                 |                |
| ► /<br>Line<br>Ac | Additio<br>es<br>tions v | onal Ir<br><sub>View</sub> <del>•</del> | nformation       | ncel Line Source           | Organizatior   | All 🗸 Destinatio           | n Organization           | All 🗸                  | ·                           |                             |                         |                     |                              |             |                    |                  |           |                 |                |
| 1                 |                          |                                         |                  |                            |                |                            |                          |                        |                             |                             |                         |                     |                              |             |                    |                  |           |                 |                |
|                   |                          | Line                                    |                  |                            |                |                            |                          |                        |                             |                             |                         |                     |                              |             |                    | Quantity         | ,         |                 |                |
| 9                 | Line                     | Includi<br>Kit                          | Item             | Allow Item<br>Substitution | Line<br>Status | Fulfillment Status         | * Source<br>Organization | Source<br>Subinventory | Destination<br>Organization | Destination<br>Subinventory | Destination<br>Location | Destination<br>Type | * Requested<br>Delivery Date | UOM<br>Name | UOM<br>Conversions | * Requested      | Shipped   | Received        | Del            |
|                   | 22                       | 22                                      | 3001347          | -                          | Canceled       | Awaiting fulfillment       | 38MAIN                   |                        | . 3800SSPDH                 |                             | . ERHL75-NU             | Expense             | 10/19/23 8:00 PM             | BUNDLE      | Cio<br>No          | 3                |           |                 | ŕ              |
| -                 | 1                        | 1                                       | 3001345          | -                          | Closed         | Shipped and received       | 38MAIN                   |                        | . 3800SSPDH                 |                             | . ERHL75-NU             | Expense             | 10/19/23 8:00 PM             | BUNDLE      | -0                 | 2                | 2         | 2               |                |
|                   | 2                        | 2                                       | <b>7</b> 3000881 | -                          | Closed         | Shipped and received       | 38MAIN                   |                        | . 3800SSPDH                 |                             | . ERHL75-NU             | Expense             | 10/26/23 8:00 PM             | CASE        |                    | 6                | 6         | 6               |                |
|                   | 3                        | 3                                       | <b>3001344</b>   | _                          | Closed         | Shipped and received       | 38MAIN                   |                        | . 3800SSPDH                 |                             | . ERHL75-NU             | Expense             | 10/19/23 8:00 PM             | BUNDLE      | (TO                | 1                | 1         | 1               |                |
|                   | 4                        | 4                                       | <b>7</b> 3008016 | _                          | Closed         | Shipped and received       | 38CENT                   |                        | . 3800SSPDH                 |                             | . ERHL75-NU             | Expense             | 10/26/23 8:00 PM             | BOX         | 0                  | 10               | 10        | 10              |                |
|                   | 5                        | 5                                       | 3008017          | _                          | Closed         | Shipped and received       | 38CENT                   |                        | . 3800SSPDH                 |                             | . ERHL75-NU             | Expense             | 10/19/23 8:00 PM             | BOX         | 0                  | 10               | 10        | 10              |                |
|                   | 6                        | 6                                       | 3001469          | -                          | Closed         | Shipped and received       | 38MAIN                   |                        | . 3800SSPDH                 |                             | . ERHL75-NU             | Expense             | 10/26/23 8:00 PM             | CASE        | 0                  | 2                | 2         | 2               |                |
|                   | 7                        | 7                                       | <b>3007719</b>   | -                          | Closed         | Shipped and received       | 38MAIN                   |                        | . 3800SSPDH                 |                             | . ERHL75-NU             | Expense             | 10/26/23 8:00 PM             | CASE        |                    | 1                | 1         | 1               | . 1            |
|                   | 8                        | 8                                       | <b>3001760</b>   | -                          | Closed         | Shipped and received       | 38MAIN                   |                        | . 3800SSPDH                 |                             | . ERHL75-NU             | Expense             | 10/19/23 8:00 PM             | CASE        | 10                 | 1                | 1         | 1               |                |
|                   | 9                        | 9                                       | 3006695          | _                          | Closed         | Shipped and received       | 38MAIN                   |                        | . 3800SSPDH                 |                             | . ERHL75-NU             | Expense             | 10/26/23 8:00 PM             | CASE        | C                  | 1                | 1         | 1               |                |

NORTH CAROLINA OFFICE OF THE STATE CONTROLLER

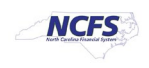

## **Correcting/Updating Inventory Shipping Exceptions**

To correct/update inventory shipping exceptions in NCFS, please follow the steps below:

- 1. Navigate back to Manage Shipment Lines.
- 2. Under Advanced Search, Select Before in the Initial Ship Date and Select today's date and click OK.
- 3. Select **Show only exceptions** from the **Exceptions** drop down menu.
- 4. Click Search.
- 5. Click the **Red X** beside the Shipment number to see the Shipping Exception details.

|                                                                                  |                                                                      |                                 |                         |                           |                                  |              | <u>í</u>           | ን 🏳 🗘 🔐               |
|----------------------------------------------------------------------------------|----------------------------------------------------------------------|---------------------------------|-------------------------|---------------------------|----------------------------------|--------------|--------------------|-----------------------|
|                                                                                  | 1                                                                    |                                 |                         |                           |                                  | Inventory Or | ganization All C   | hange Organization    |
| Manage Shipment Lines                                                            | D                                                                    |                                 |                         |                           |                                  |              |                    | Save 🔻 Cancel         |
| Advanced Search                                                                  | -                                                                    |                                 |                         |                           |                                  | Saved Searc  | h All Lines Due To | day 🗸                 |
| 2 Order Equals                                                                   | ~                                                                    | Shipping Priority               | Equals 🗸 🗸              |                           |                                  |              |                    |                       |
| Scheduled Ship Date Before                                                       | 🗸 🖌 12/12/23 6:45 PM                                                 | Ship-from Organization          |                         | •                         |                                  |              |                    |                       |
| Customer                                                                         | •                                                                    | Lines Assigned to Shipment      | Include 🗸               | 3                         |                                  |              |                    |                       |
| Line Status                                                                      | ~                                                                    | Exception Name                  | Requested Quantity Chan | ged 🔻                     |                                  | 4            |                    |                       |
| Search Results<br>Actions View V JH Autocre<br>Summary Carrier Inventory Details | sate Shipment Add to Shipment Unassign fro<br>Source Reference Other | m Shipment Lines All 🗸          |                         |                           |                                  |              |                    |                       |
| ltem Shipment                                                                    | Parent Packing Packing Slip Packing<br>Unit Status                   | Slip Packing Unit Order<br>Type | Order Line              | Order Schedule Order Type | Line Status Quick Ship<br>Status | Quantity UOM | UOM<br>Conversions | Requested<br>Quantity |
| 8 73001052                                                                       |                                                                      | 46023                           | 1                       | Transfer order            | Canceled                         | EACH         | C.                 | 0                     |
| 5                                                                                |                                                                      | 5477                            | 1                       | Transfer order            | Canceled                         | BOX          | 0                  | 0                     |
| S 3001347                                                                        |                                                                      | 5725                            | 22                      | Transfer order            | Canceled                         | BUNDLE       | <b>C</b> 0         | 0                     |
| S <b>1</b> 0010590                                                               |                                                                      | 7138                            | 4                       | Transfer order            | Canceled                         | BOX          | <b>C</b> 0         | 0                     |
| 8 73009490                                                                       |                                                                      | 7172                            | 17                      | Transfer order            | Canceled                         | BUNDLE       | Eo                 | 0                     |

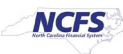

### 6. Update the Status from Open to Closed.

7. Click Save and Close.

|                       | 5.3                           |                       |                      |                        |             |                               |                           |                 |          |     |               |             | ☆      |          | <u>م</u> الد   |   |
|-----------------------|-------------------------------|-----------------------|----------------------|------------------------|-------------|-------------------------------|---------------------------|-----------------|----------|-----|---------------|-------------|--------|----------|----------------|---|
|                       |                               |                       |                      |                        |             |                               |                           |                 |          | Inv | rentory Organ | ization All | Change | Organiza | ation          |   |
| Review Shipp          | bing Exceptions: Item 30013   | 47                    |                      |                        |             |                               |                           |                 |          |     |               |             | 0      | ave 🔻    | <u>C</u> ancel |   |
| Exceptions            |                               |                       |                      |                        |             |                               |                           |                 |          |     |               |             |        |          |                |   |
| Actions <b>v</b> View | Exception Severity All        | •                     | 6                    |                        |             |                               |                           |                 |          |     |               |             |        |          |                |   |
| Severity              | Exception Name                | Exception For         | Entity               | Status                 | Recorded By | Item Description              | Additional<br>Information |                 |          |     |               |             |        |          |                | - |
| S Error               | Requested Quantity Changed    | ltem                  | <b>7</b> 3001347     | Closed 🗸               | System      | BAGS, PAPER, 6 LB, 500/BUNDLE |                           |                 |          |     |               |             |        |          |                |   |
| ▲ Requested           | Quantity Changed: Exception [ | Details               |                      |                        | -           |                               |                           |                 |          |     |               |             |        |          |                |   |
|                       | Description                   | Requested quantity ch | langed due to change | e in order line quanti | ty.         |                               |                           |                 |          |     |               |             |        |          |                |   |
|                       | Comments                      | You cannot cancel the | shipment line 11994  | because it is staged   | ł.          |                               |                           |                 |          |     |               |             |        |          |                |   |
|                       | Error Message                 |                       |                      |                        |             |                               |                           |                 |          |     |               |             |        |          |                |   |
| ▲ Summary: It         | em 3001347                    |                       |                      |                        |             |                               |                           |                 |          |     |               |             |        |          |                |   |
|                       | Item Description              | BAGS, PAPER, 6 LB,    | 500/BUNDLE           |                        |             |                               |                           | Packing Unit    |          |     |               |             |        |          |                |   |
|                       | Revision                      |                       |                      |                        |             |                               | Req                       | uested Quantity | 0 BUNDLE |     |               |             |        |          |                |   |
|                       | Subinventory                  |                       |                      |                        |             |                               | SI                        | nipped Quantity | 0 BUNDLE |     |               |             |        |          |                |   |
|                       | Locator                       |                       |                      |                        |             |                               |                           |                 |          |     |               |             |        |          |                |   |

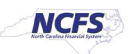

# Move Inventory Item(s) from Staging Area back to Preferred Stock Location (PSL) Area

To move inventory item(s) from staging area back to preferred stock location (PSL) are in NCFS, please follow the steps below:

1. Navigate to **Inventory Management** and select **Create Subinventory Transfer** from **Tasks** menu.

| Inventory Management @1                               |                                                 |                                                      |                         |                                                         | Show Tasks Inventory  Inventory Manage Item Quantities Create Miscellaneous Transaction Create Subinventory Transfer                                                                                                    |
|-------------------------------------------------------|-------------------------------------------------|------------------------------------------------------|-------------------------|---------------------------------------------------------|----------------------------------------------------------------------------------------------------|
| Picks                                                 | Late Cycle Counts<br>Over 30 Days<br>0<br>Items | Cycle Count Sequences                                | On-Hand Value<br>\$133K | Open Shipments by Priorit<br>Top 5 Priorities by Volume | Manage Movement Requests     Manage Transfer Orders     Manage Pending Transactions     Review Completed Transactions     Manage Lots     Manage Serial Numbers     Confirm Pick Slips     Manage Interform Reactor Messages in Strengtheet |
| Open Shipments by Carrier<br>Top 5 Carriers by Volume | Shipment Lines                                  | Awating Pic.<br>Backardered<br>Awating Shi<br>No dat | ext 30 Days             | Receipt Lines                                           | Review Hern Supply and Demand     Review Replenishment Requests in Spreadsheet Consigned Inventory     Review Consumption Advices     Manage Consigned Inventory Aging     Review Consumption Advice Exceptions                             |
| Backordered Supply Lines<br>O<br>Awaiting Receipt     |                                                 |                                                      |                         |                                                         |                                                                                                    |

- 2. In the Type field select Subinventory Transfer.
- 3. Click the + sign to add a line.
- 4. Enter the Item Number and press tab.
- 5. Enter the Staging Area in the Source Subinventory Area field.
   > The Available and On-Hand Quantity's should have enough quantity for the transfer.
- 6. Enter the **Preferred Stock Location (PSL) Area** in the **Destination Subinventory** field.
- 7. Enter the **Quantity** from the Shipping Exception in the **Quantity** field.

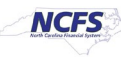

#### 8. Click Submit.

|                                                                                         |                             |                        |                              | Inventory Organization 38MAIN Change Organization |
|-----------------------------------------------------------------------------------------|-----------------------------|------------------------|------------------------------|---------------------------------------------------|
| Create Subinventory Transfe                                                             | er 🕜                        |                        |                              | Submit and Create Another Submit                  |
| Transaction                                                                             |                             |                        |                              | •                                                 |
|                                                                                         | 2 Date 12/12/23 2:18 PM     |                        | Source                       |                                                   |
|                                                                                         | Type Subinventory Transfer  | T                      |                              |                                                   |
|                                                                                         | Enter transactions by seri  | al numbers             |                              |                                                   |
| Transaction Lines 3<br>Actions View V + + X Record Lots and Serial Numbers Edit Details |                             |                        |                              |                                                   |
| Line * Item                                                                             | Source                      | 6 Destination          | * UOM                        |                                                   |
|                                                                                         | * Subinventory Locator      | * Subinventory Locator | Name                         |                                                   |
| 1 3001347 Q                                                                             | S38MAIN V                   | MH11 V                 |                              | •                                                 |
| Line 1: Availability (?)                                                                | -                           |                        |                              |                                                   |
| , .                                                                                     | Available Quantity 3 BUNDLE |                        | Secondary Available Quantity |                                                   |
|                                                                                         | On-Hand Quantity 3 BUNDLE   |                        | Secondary On-Hand Quantity   |                                                   |
|                                                                                         |                             |                        |                              |                                                   |
|                                                                                         |                             |                        |                              |                                                   |

9. A Confirmation window will appear, Click OK.

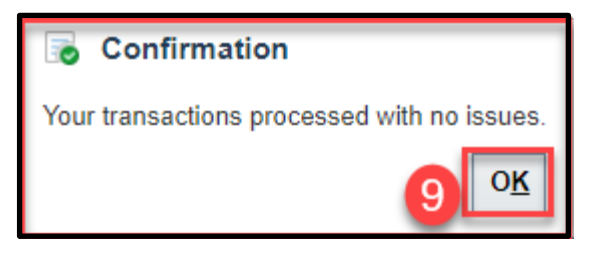

# Wrap-Up

Perform various tasks around Inventory Shipping Exceptions using the steps above in NCFS.

# **Additional Resources**

- INV 105: Warehouse Management (ILT)
- INV 106: Warehouse Transaction Support (ILT)

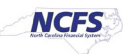